## Internet 講座

2019 年 8 月 20 日 パソコンを使いこなす会

【第10回分科会のテーマ:文書作成とDropbox】

前回の OneDrive に引き続き、Drop Box でのファイル共有の演習をします。

その前段階として美しい文書を最初から作成していただきます。画像や飾り文字を入れるのではなく、テキスト文のみで格調高い文書を作成します。

材料として、普段読んでいる新聞の「コラム」の切り抜きをご用意ください。

今回もスマホのテザリング機能を使用して専用のポッケトWi-Fiの効果を確認して下さい。

1. 文書作成

- 3. ファイルの共有
- 2. Drop Box へのアップロード

【具体的内容:文書作成とDropbox】

1. 文書作成

普段読んでいる新聞の「コラム」を材料にして文書作成の演習をします。ここで「コラム」とは、余録(毎日新 聞)、編集手帳(読売新聞)、天声人語(朝日新聞)、春秋(日本経済新聞)等各紙の1面に小さくまとめた記事 です。

分科会当日にコラムの切り抜きを持参いただき、A4 一枚に纏めて下さい。

- A) 編集の様式
- まず、次の様式に設定してください。
- ① 用紙

用紙サイズ:A4 設定対象:文書全体

2 余白

上:25mm 下:25mm 左:25mm 右:25mm 印刷の向き:縦

- ③ 文字数と行数
  文字数と行数の指定:文字数と行数を指定する
  文字数:47 と行数:48
- ④ フォント:BIZ UDP 明朝 Medium サイズ:12pt
- ⑤ タイトル:新聞名 コラム名 日付 氏名 を記入 フォントサイズ:14p
- ⑥ 名前を付けて保存
- B) 編集上の注意
- 一つの文章の塊を「段落」と言います。「段落」の最後で改行マークを入れて下さい。
  「段落」の途中では決して改行マークを入れないでください。
  途中で行を変えたくなったら「Shift」キーを押しながら「Enter」キーを押して下さい。
  この段落がその例です。
- ②. 段落の最初に「最初の行」:字下げ・一文字としてください。
- ③. 「段落前」に 0.5 行の段落を入れて下さい。

このテキスト作成の過程で面白いアプリを見つけました。「たて書きコラム」です。このアプリでは、新聞 社 60 社の第1面にあるコラムをまとめて読むことができます。

(https://apps.apple.com/jp/app/tate-shukikoramu/id482348231)

残念ながら iOS 専用アプリですが iPhone、iPad をお持ちの方はインストールしてご覧ください。

【参考】

福島民報:あぶくま抄 2019 年 08 月 10 日付 → 林□洋。

太陽の光が肌に痛いほど降り注ぎ、県内は厳しい暑さに覆われる。外に出ても、すぐに家に戻り たくなる。エアコンをつけ、風鈴もつるす。チリン、チリン…。風に揺れて生まれる音色が、涼しさを 届ける。

始まりは吉兆を予想する中国またはインドの道具だった。仏教とともに日本に伝わり、寺の屋根 の四隅に掛ける風鐸[ふうたく]となる。長い年月をかけ、徐々に形を変えた(NHK「美の壺[つぼ] 制作班編「風鈴」)。今はガラスや鉄、陶器などの逸品がそろい、見た目も愛らしい。。

厄よけで知られる神奈川県の川崎大師で七月中旬の五日間、風鈴市が開かれた。二十四年目 の今年、北海道から沖縄までの全国の三万個ほどが境内で販売され、福島県の喜多方蒔絵[まき え]風鈴も並んだ。丸いガラスに金魚や花の模様が細やかな線で描かれ、喜多方市の木之本[きの もと]漆器店が作る。。

三十万人ほどでにぎわい、その中に福島市で育った二十一歳の女性がいた。就職のため今春か ら近くに住み、初めて訪れた。喜多方に縁はないのに古里の懐かしさが胸に浮かび、優しい響きに 癒やされた。立秋が過ぎ、月遅れのお盆を迎える。季節は移ろうが、残暑は続く。清涼感あふれる 余韻が、心地よい。。

- 2. Drop Box へのアップロード
- ① ブラウザーを立ち上げる
- ② 「dropbox ログイン」で検索
- ③ 右記のサイトをクリック

### ログイン - Dropbox

https://www.dropbox.com/ja/login 🔻

**Dropbox** に**ログイン**すればどこからでも写真、ドキュメント、動画にアクセスできるだけでなく、 セキュリティも万全です。

④ ID、パスワードを入力して「ログイン」をクリック

|        | ログイン またはアカワントを作成                     |
|--------|--------------------------------------|
|        | G Google でログイン                       |
| AN TES | または<br>hiro_hayashi@me.com           |
|        | ・・・・・・・・・・・・・・・・・・・・・・・・・・・・・・・・・・・・ |
|        | のプライバシー ポリシーと利用規約の対象となります。           |
|        | パスワードを忘れてしまった場合                      |

- ⑤ Drop Box の「ホーム」に行く
- ⑥ 右メニューの「ファイルをアップロード」をクリック
- ⑦ 表示されるメニューからアップロード先を選択して「アップロード」をクリック
- 3. ファイルの共有

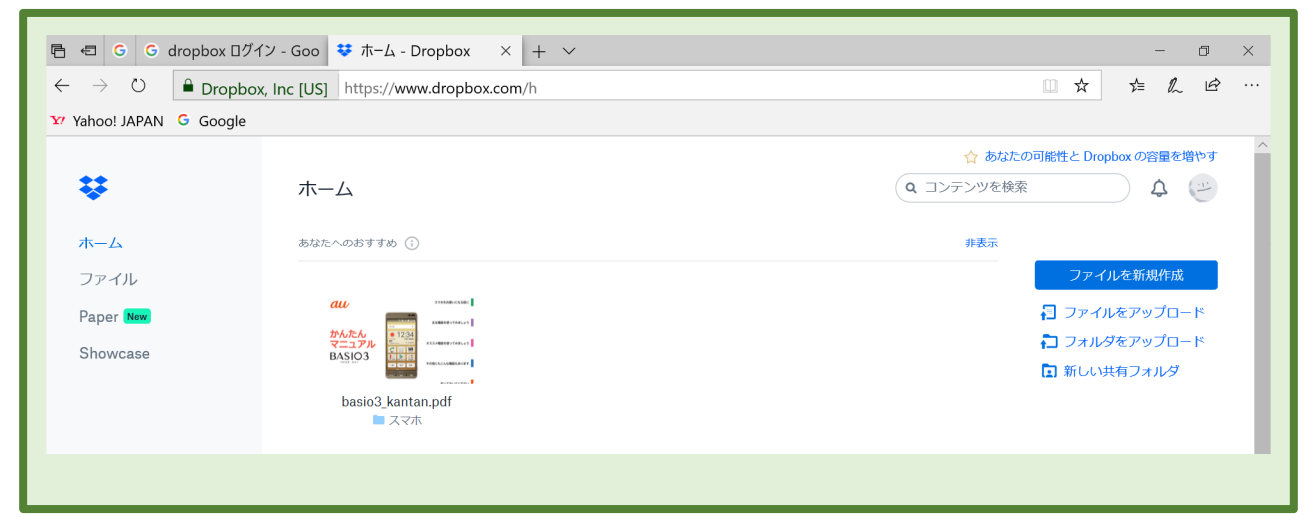

- ① アップロードしたファイルを選択指定、「共有」をクリック
- ② 表示された画面右下の「リンクを作成」をクリック
- ③ 「リンクをコピー」をクリック
- ④ メールを立ち上げる
- ⑤ 本文に張り付け
- ⑥ 宛先に林洋、班長、自分のアドレス
  を入力
- ⑦ タイトルにファイル名を入力
- ⑧ 本文に簡単な説明を入力
- ⑨ 署名を付ける
- ⑩ 送信

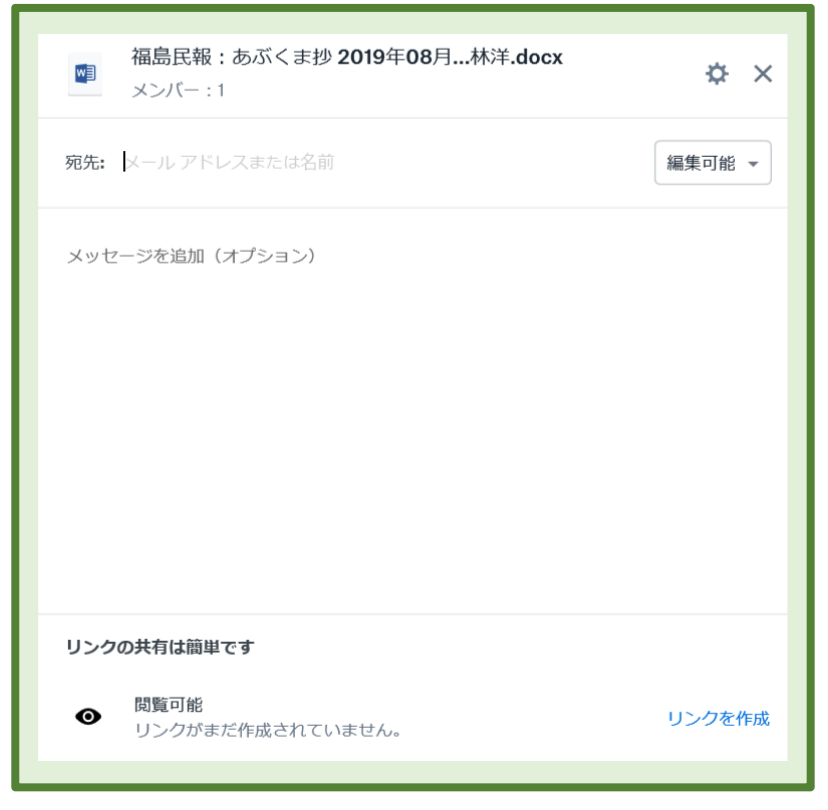

以上

# Internet 講座

2019 年 8 月 20 日 パソコンを使いこなす会

【第10回分科会のテーマ:Microsoft アカウント】

前回の分科会で OneDrive にログインしようとしましたが、できない人が沢山おいででした。今後の事を考え、その対策をテキストに纏めました。次回分科会でも OneDrive の復習 をしますので、このテキストを参考にして事前に OneDrive にログインしておいてください。

OneDrive にログインできないのは、「Microsoft アカウント」ID が分からないケースとパ スワードを忘れたケースがあります。その各々についての対策を記載してあります。

- 1. 「Microsoft アカウント」ID の確認
- 2. OneDrive のパスワードを忘れた場合

【具体的内容:Microsoft アカウント】

- 1. 「Microsoft アカウント」ID の確認
- ①.「スタート」をクリック
- ②. 「設定」をクリック
- ③.「アカウント」をクリック

| ← 設定             |                                      |
|------------------|--------------------------------------|
| 命 ホーム            | ユーザーの情報                              |
| 設定の検索・ク          |                                      |
| アカウント            |                                      |
| 8= ユーザーの情報       | Star .                               |
| ☑ メールとアカウント      |                                      |
| 🔍 サインイン オプション    | HIROSHI HAYASHI                      |
| ☑ 職場または学校にアクセスする | 管理者                                  |
| ♀, 家族とその他のユーザー   | 支払い情報、ファミリー設定、サブスクリプション、セキュリティ設定、その他 |
| ∂ 設定の同期          | Microsoft アカウントの管理                   |
|                  | ローカル アカウントでのサインインに切り替える              |

▶「ユーザーの情報」の中央にあるメールアドレスが「Microsoft アカウント」の ID これをメモして、OneDrive へのログインに使用します。

④. 「ユーザーの情報」の中央に「ローカルアカウント」と記載されているときは「Microsoft アカウントでのサインインに切り替える」をクリック

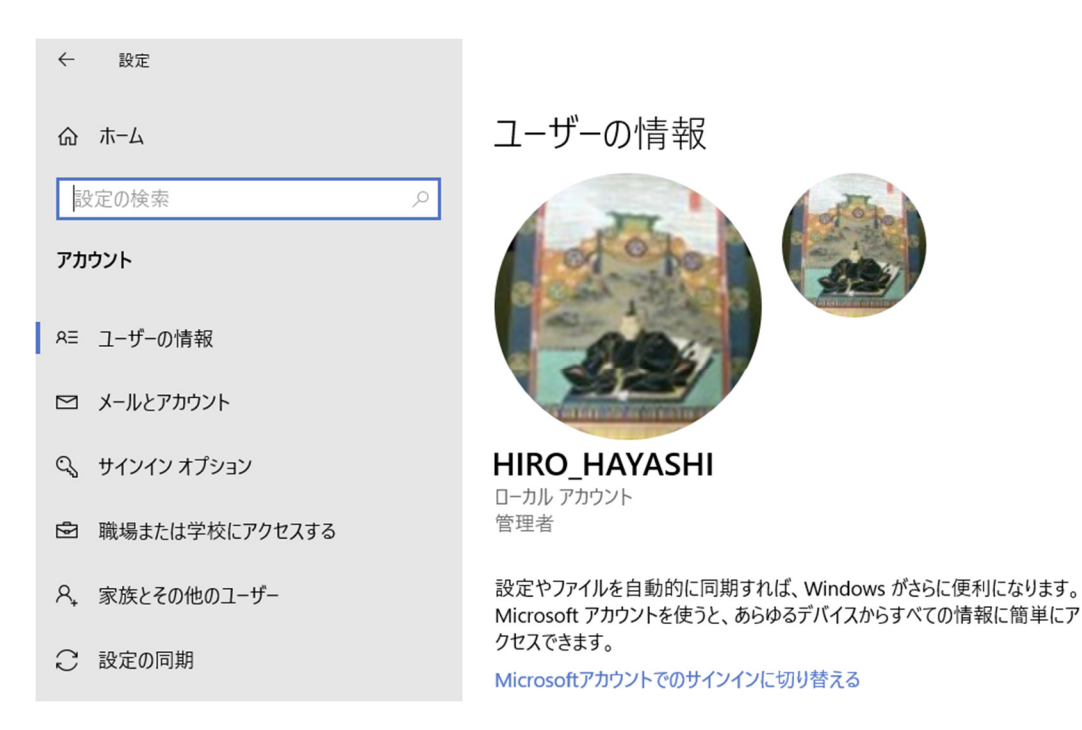

- ⑤. 画面の指示に従って入力を続けて、Microsoft アカウントでのサインインに切り替える。
- ⑥. 操作完了後、Windows を再起動すると Microsoft アカウントでのサインインになる。
- ⑦. 再度①~④の操作で「Microsoft アカウント」の ID を確認する。
- 2. OneDrive のパスワードを忘れた場合
- Edge を立ち上げる
- ②. 「onedrive ログイン」で検索する
- ③. 下のサイトをクリックする

サインイン - OneDrive - Microsoft

https://onedrive.live.com/about/ja-jp/login/ ▼ どのデバイスからでもファイルにアクセス.携帯電話、タブレット、コンピューターを使用し て、どこにいても作業を続行できます。変更した内容は、すべてのデバイスで更新されます。 地図の上にドキュメントとフォルダー …

④. 右上の「サインイン」をクリック

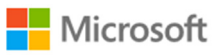

サインイン

メール、電話番号、または Skype

アカウントがない場合 アカウントを作成しましょう

次へ

⑤. メールアドレス(Microsoft アカウント)を入力して「次へ」をクリック

| Microsoft                   |       |
|-----------------------------|-------|
| hiro_hayashi@me.com         |       |
| パスワードの入力                    |       |
| パスワード                       |       |
| □ サインインしたままにする              |       |
| パスワードを忘れた場合                 |       |
| 別の Microsoft アカウントでサインインします |       |
|                             | サインイン |
|                             |       |

⑥.「パスワードの入力」画面で「パスワードを忘れた場合」をクリック

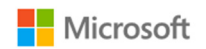

## アカウントの回復

手順に従って、パスワードとセキュリティ情報をリセットできま す。まず、お使いの Microsoft アカウントを入力し、以下の手 順に従ってください。

| hiro_hayashi@me. | com   | ×  |
|------------------|-------|----|
|                  |       |    |
|                  | キャンセル | 次へ |

⑦.「アカウントの回復」画面で「次へ」をクリック

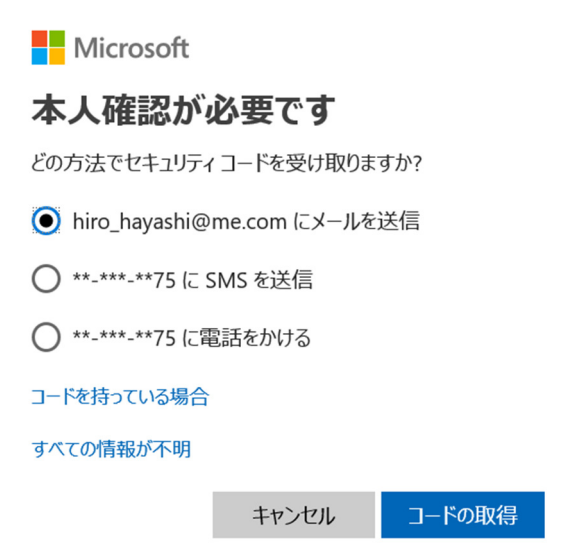

⑧.「本人確認が必要です」画面で方法を選択して「コードの取得」をクリック

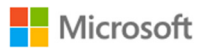

hiro\_hayashi@me.com にコードを送信しました。 Microsoft アカウント チームから届いたメールを確認して、セ キュリティ コードをここに入力してください。

コードの入力

別の確認オプションを使う

キャンセル 次へ

⑨. メールに送られてきた7桁コードを入力して「次へ」をクリック

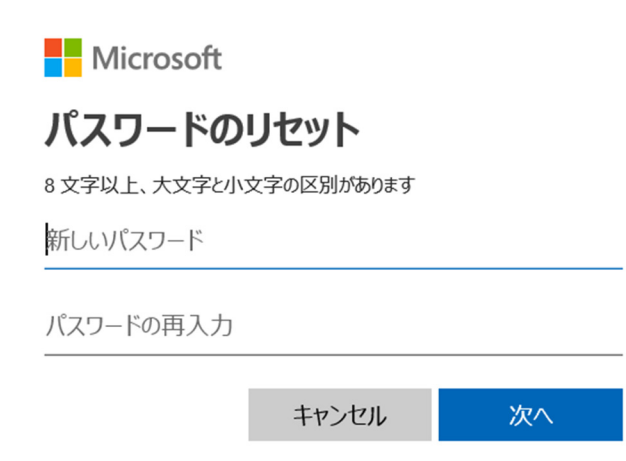

### ⑩.「パスワードのリセット」画面で新しいパスワードを入力して「次へ」をクリック

Microsoft

## パスワードの変更完了

完了した操作の概要:

#### パスワードが変更されました

2 段階認証を有効にすることを強くお勧めします。高度なセキュリティ機能である 2 段階認証では、他のユーザーによりパスワードが盗まれるようなことがあっても、簡単にアカウントに侵入されるのを防ぎます。2 段階認証とその適用について詳しくは、こちらをご覧ください。

<u>2 段階認証の有効化</u> サインイン

①.「サインイン」をクリック

以上

# Internet 講座

2019 年 8 月 20 日 パソコンを使いこなす会

【第10回分科会のテーマ:Drop Box アカウント】

今回の分科会では Drop Box を使ったファイル共有の演習をします。Drop Box も OneDrive と同じくログインしておかないと使えない機能があります。Drop Box でもアカウント ID とパスワードを正確に記録しておかないとログインできません。今後の事を考え、その対策をテ キストに纏めました。このテキストを参考にして事前に Drop Box にログインできるようにしてお いてください。

Drop Box にログインできないのは、「Drop Box アカウント」ID が分からないケースとパスワードを忘れたケースがあります。その各々についての対策を記載してあります。

- 1. Drop box へのログイン
- 2. Drop Box のアカウント登録
- 3. Drop Box のアカウントを持っているとき
- 4. パスワードを忘れた場合

【具体的内容:Drop Box アカウント】

- 1. Dropbox へのログイン
- ①. 次の Dropbox サイトへ行く。 https://www.dropbox.com/ja

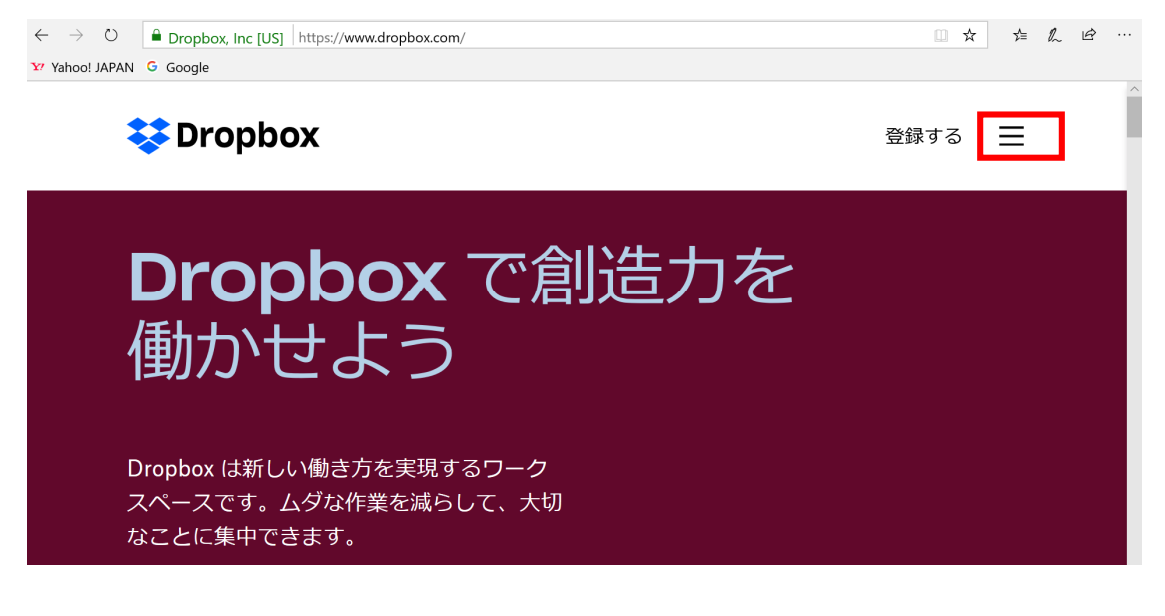

メニュー(上図の赤枠)をクリック
 「ログイン」をクリック

| 登録する                                            | ダウンロード                     | ×                      |
|-------------------------------------------------|----------------------------|------------------------|
| ログイン<br>またはアカウントを作成                             |                            |                        |
| メール                                             |                            |                        |
| パスワード                                           |                            |                        |
| このページは reCAPTCH<br>また、Google のプライノ<br>の対象となります。 | IA で保護されていま<br>(シー ポリシーと利用 | す。<br><mark>]規約</mark> |
| ✓ 次回から入力を行                                      | 自略                         |                        |
|                                                 |                            |                        |
| G Googl                                         | e でログイン                    |                        |

パスワードを忘れてしまった場合

- 2. Drop Box のアカウント登録
- ①. 上の図で「登録する」をクリック

ログイン ダウンロード 🗙

#### 登録

またはアカウントにログイン

| 姓                                                                                |
|----------------------------------------------------------------------------------|
|                                                                                  |
| 名                                                                                |
|                                                                                  |
| メール                                                                              |
|                                                                                  |
| パスワード                                                                            |
| このページは reCAPTCHA で保護されています。ま<br>た、Google のプ <b>ライバシー ポリシーと利用規約</b> の対象<br>となります。 |
| ✓ Dropbox 利用規約に同意します                                                             |
| 登録する                                                                             |

- ②. 上の図で「姓」、「名」、「メール」、「パスワード」を記入して、「登録する」をクリック
- ③.「ご利用を開始するには Dropbox をダウンロードしてください」と言われるので、 「Dropbox をダウンロードする」をクリック

④. 画面下端に次の表示が出るので、「保存」をクリック

| Dranhovingtaller ave について行う場件な遅くでください                            |    |    | - |       |   |
|------------------------------------------------------------------|----|----|---|-------|---|
| Joppoxinstaller.exe について1 り採作を選んてくたさい。<br>場所: dl-web dropbox com | 実行 | 保存 | ^ | キャンセル | × |
|                                                                  |    |    |   |       |   |

- ⑤.「ダウンロード」フォルダーを開き「DropboxInstaller.exe」をダブルクリック
- ⑥. Dropbox アプリのインストールが始まり、完了すると次の表示になる。

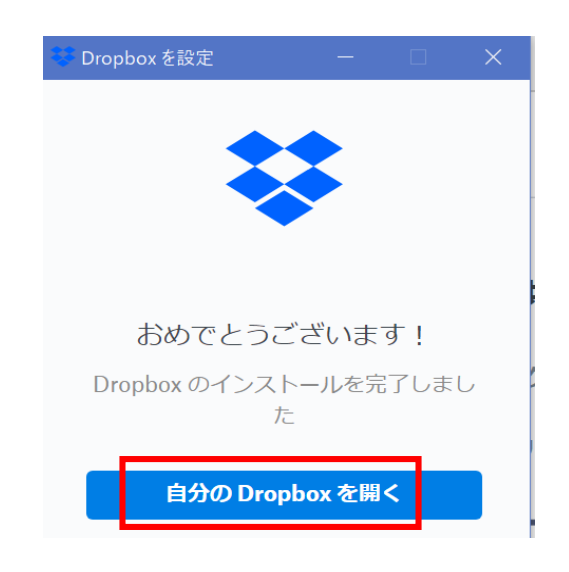

- ⑦.「自分の Drop Box を開く」をクリック
- 3. Drop Box のアカウントを持っているとき

| ログイン                                     | またはアカウントを作成                                    |
|------------------------------------------|------------------------------------------------|
| G Google C                               | ログイン                                           |
| また                                       | <u>-</u> lt                                    |
| メール                                      |                                                |
| パスワード                                    |                                                |
| このページは reCAPTCHA で保護<br>のプライバシー ポリシーと利用規 | 護されています。また、Google<br><mark>見約</mark> の対象となります。 |
| ☑ 次回から入力を省略                              | ログイン                                           |
| パスワードを忘れてしまった場                           |                                                |
| 使い方や役立つ情報がたくさん                           | v ! Dropbox Navi                               |

①. 「メール」、「パスワード」を入力して「ログイン」をクリック

4. パスワードを忘れた場合

①. 前頁の図の「パスワードを忘れてしまった場合」をクリック

### パスワードを忘れてしまった場合

パスワードをリセットするには、メール アドレスを入力してください。迷惑メール のフォルダを確認するか、no-reply@dropbox.com のブロックを解除する必要がある 場合があります。

| メール |  |    |
|-----|--|----|
|     |  | ×= |

このページからアカウントを復元できない場合

- ②. メールアドレスを入力して「送信」をクリック
- ③. メールを立ち上げて Drop Box からのメールを開いて「確認」をクリック
- ④. 下の Drop Box のメッセージが開く

|           | ご利用のパソコンからファイルを直接共有                               |
|-----------|---------------------------------------------------|
| Dropbox 🖗 | gのお好きなファイルを右クリックして、[ <b>Dropbox リンクを共有</b> ]をクリッ・ |
| サイズの      | 大きいプレゼンテーションでも動画でも、すべてのファイルを共有できます。               |
|           |                                                   |

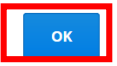

⑤.「Ok」をクリック

⑥. Drop Box のサイトが開く

以上